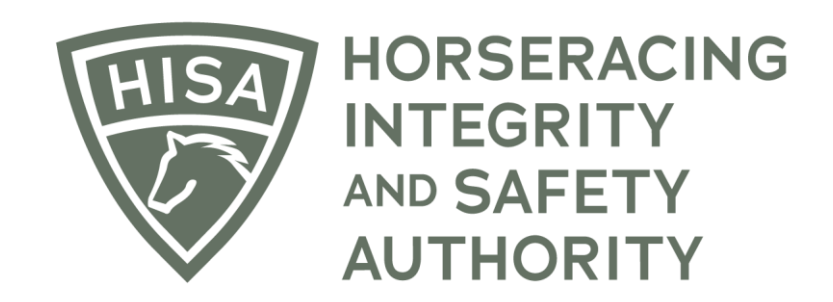

# How a Trainer can Fill Out & Submit a Post Layoff Report

When you log into the HISA Portal, you should land on your "My Horses" page. You can navigate there from the sidebar, as well.

| =                                                    | NOSSENACING<br>NTEORITY<br>AUTOUNTY<br>AUTOUNTY<br>QA |                     |               |                                                     |                                    |                                  |                                                                                                    |                       | Englis           | sh 🗸            |
|------------------------------------------------------|-------------------------------------------------------|---------------------|---------------|-----------------------------------------------------|------------------------------------|----------------------------------|----------------------------------------------------------------------------------------------------|-----------------------|------------------|-----------------|
| (₽)<br>(₽)<br>(₽)<br>(₽)<br>(₽)<br>(₽)<br>(₽)<br>(₽) | My Horses                                             | y Retired Hor       | rses          |                                                     |                                    |                                  |                                                                                                    | Request to become the | Responsible Pers | ion for a Horse |
| Ø                                                    | Q Search                                              |                     |               |                                                     |                                    |                                  |                                                                                                    |                       |                  | ۵               |
| 2.<br>2.                                             |                                                       |                     | Horse Name    | Location                                            | Responsible Person                 | Designated Owner                 | Can Work/Race                                                                                                    | On Vets List          | Days Rem         | Action          |
| ର<br>ଶ                                               |                                                       | VIEW                |               | Santa Anita Park<br>(L-000-000-045)                 | Allison Trainer<br>(P-000-041-701) | Allison Owner<br>(P-999-998-810) | (TEEP)                                                                                                    | NO                    |                  | :               |
| ¢                                                    |                                                       | VIEW                |               | (L-000-022-662)                                     | Allison Trainer<br>(P-000-041-701) | Hazel Owner<br>(P-000-056-895)   | THE REAL PROPERTY OF THE REAL PROPERTY OF THE REAL | NO                    |                  | :               |
|                                                      | 0                                                     | VIEW                |               | <ul> <li>Parx Racing<br/>(L-000-000-047)</li> </ul> | Allison Trainer<br>(P-000-041-701) | Allison Owner<br>(P-999-998-810) | TIER                                                                                                    | NO                    |                  | :               |
|                                                      |                                                       | VIEW                |               | Sunland Park 🔺<br>(L-000-000-017)                   | Allison Trainer<br>(P-000-041-701) | Tracy Farmer<br>(P-999-998-902)  | THE REAL PROPERTY OF                                                                                                    | NO                    |                  | :               |
|                                                      |                                                       | VIEW                |               | Parx Racing<br>(L-000-000-047)                      | Allison Trainer<br>(P-000-041-701) | Allison Owner<br>(P-999-998-810) |                                                                                                    | NO                    |                  | :               |
|                                                      | Rows per pa                                           | age: 5 <del>-</del> | 21-25 of 27 🔇 | <b>&gt;</b>                                         |                                    |                                  |                                                                                                    |                       |                  | ,               |

Find the horse you need to fill out the Post Layoff Report for.

Click on the three dots below "Action."

| -                        | NOT CONTRACTING<br>INTEGRITY<br>AUTODATTY QA |                             |                 |                                     |                                    |                                  |                      |                       | English 🗸 💄                    |
|--------------------------|----------------------------------------------|-----------------------------|-----------------|-------------------------------------|------------------------------------|----------------------------------|----------------------|-----------------------|--------------------------------|
| (#)<br>(9)<br>(4)<br>(4) | My Horses                                    | <b>O</b><br>Ily Retired Hor | ses             |                                     |                                    |                                  |                      | Request to become the | Responsible Person for a Horse |
| ଡ                        | Q Search                                     |                             |                 |                                     |                                    |                                  |                      |                       | ۵                              |
| <b>2</b> .               |                                              |                             | Horse Name      | Location                            | Responsible Person                 | Designated Owner                 | Can Work/Race        | On Vets List          | Days Rem Action                |
| ର<br>ଷ                   |                                              | VIEW                        |                 | Santa Anita Park<br>(L-000-000-045) | Allison Trainer<br>(P-000-041-701) | Allison Owner<br>(P-999-998-810) | <b>E</b>             | NO                    | :                              |
|                          |                                              | VIEW                        |                 | (L-000-022-662)                     | Allison Trainer<br>(P-000-041-701) | Hazel Owner<br>(P-000-056-895)   |                      | NO                    | :                              |
|                          |                                              | VIEW                        |                 | Parx Racing<br>(L-000-000-047)      | Allison Trainer<br>(P-000-041-701) | Allison Owner<br>(P-999-998-810) |                      | NO                    | :                              |
|                          |                                              | VIEW                        |                 | Sunland Park 🛕<br>(L-000-000-017)   | Allison Trainer<br>(P-000-041-701) | Tracy Farmer<br>(P-999-998-902)  | THE REAL PROPERTY OF | NO                    |                                |
|                          |                                              | VIEW                        |                 | Parx Racing<br>(L-000-000-047)      | Allison Trainer<br>(P-000-041-701) | Allison Owner<br>(P-999-998-810) |                      | NO                    | :                              |
|                          | Rows per p                                   | age: 5 <del>-</del>         | 21-25 of 27 🔇 🗲 |                                     |                                    |                                  |                      |                       | ,                              |

A drop-down menu will populate.

Click on "Add Post Layoff Report."

| H          | RACESTERSING<br>ALLEN<br>ALLEN<br>ALEN<br>A |                      |                 |                                     |                                    |                                  |               |                                         | English 🗸 💄                             |
|------------|----------------------------------------------------------------------------------------------------|----------------------|-----------------|-------------------------------------|------------------------------------|----------------------------------|---------------|-----------------------------------------|-----------------------------------------|
| (#)<br>(3) | My Horses                                                                                                    | Ø                    |                 |                                     |                                    |                                  |               |                                         | :                                       |
| @<br>4     | Show Or                                                                                                    | nly Retired Ho       | rses            |                                     |                                    |                                  |               | Request to become the F                 | esponsible Person for a Horse           |
|            | Q Search                                                                                                    | n .                  |                 |                                     |                                    |                                  |               |                                         | ۵                                       |
| <b>B</b> a |                                                                                                    |                      | Horse Name      | Location                            | Responsible Person                 | Designated Owner                 | Can Work/Race | On Vets List                            | Days Rem Action                         |
| 2<br>%     |                                                                                                    | VIEW                 |                 | Santa Anita Park<br>(L-000-000-045) | Allison Trainer<br>(P-000-041-701) | Allison Owner<br>(P-999-998-810) |               | NO                                      | 1                                       |
|            |                                                                                                    | VIEW                 |                 | (L-000-022-662)                     | Allison Trainer<br>(P-000-041-701) | Hazel Owner<br>(P-000-056-895)   |               | N0                                      |                                         |
|            |                                                                                                    | VIEW                 |                 | Parx Racing<br>(L-000-000-047)      | Allison Trainer<br>(P-000-041-701) | Allison Owner<br>(P-999-998-810) | (LILES)       | Vaccine<br>Produce                      | Card<br>Stall Card                      |
|            |                                                                                                    | VIEW                 |                 | Sunland Park A<br>(L-000-000-017)   | Allison Trainer<br>(P-000-041-701) | Tracy Farmer<br>(P-999-998-902)  |               | ₽ Change<br>P Share                     | Trainer                                 |
|            |                                                                                                    | VIEW                 | -               | Parx Racing<br>(L-000-000-047)      | Allison Trainer<br>(P-000-041-701) | Allison Owner<br>(P-999-998-810) | <b>UTERN</b>  | <ul><li>Change</li><li>Change</li></ul> | ocation                                 |
|            | Rows per p                                                                                                    | page: 5 <del>v</del> | 21-25 of 27 < > |                                     |                                    |                                  |               | ff Retire H<br>G? Report I<br>● Add Pos | orse<br>Horse Death<br>st Layoff Report |

The fields will auto populate with information from the portal, including the horse's name, your name as responsible person, the designated owner and the location. There is also a spot for contact information.

All of these fields can be edited.

| My Horses 🠇 | Add New Post Layoff Report                |                                                                                   | 8                     |
|-------------|-------------------------------------------|-----------------------------------------------------------------------------------|-----------------------|
| Show Only   | 1 General — 2 Reason for Layoff — 3 Media | cal Treatment — 🕢 Surgery/Procedure — 💿 Add Notes & Files — 🔞 Confirm and Submit  | ponsible Person for a |
|             | Step 1                                    |                                                                                   |                       |
| Q Search    | Horse                                     |                                                                                   |                       |
|             | 4                                         | 2                                                                                 | Days Rem Action       |
|             | Default Responsible Person                | × •                                                                               |                       |
|             | Responsible Person's Email                | Reponsible Person's Phone Number (if the Covered Person possesses a mobile phone) | :                     |
|             | 4                                         |                                                                                   |                       |
|             | Designated Owner                          |                                                                                   | :                     |
| _           | Current Location                          |                                                                                   |                       |
|             | Sunland Park (L-000-000-017)              | ×.                                                                                |                       |
|             |                                           |                                                                                   | :                     |
|             | < Back Next >                             | Cancel Okay                                                                       |                       |
|             |                                           |                                                                                   | :                     |
| 7.0         |                                           | HP-EB, V.2024-11-18v1.0                                                           | 0.12                  |

This is the section where you list the reason for the 150 day (or longer) layoff.

You can also put in a planned race location and date.

It will also display the horse's last race.

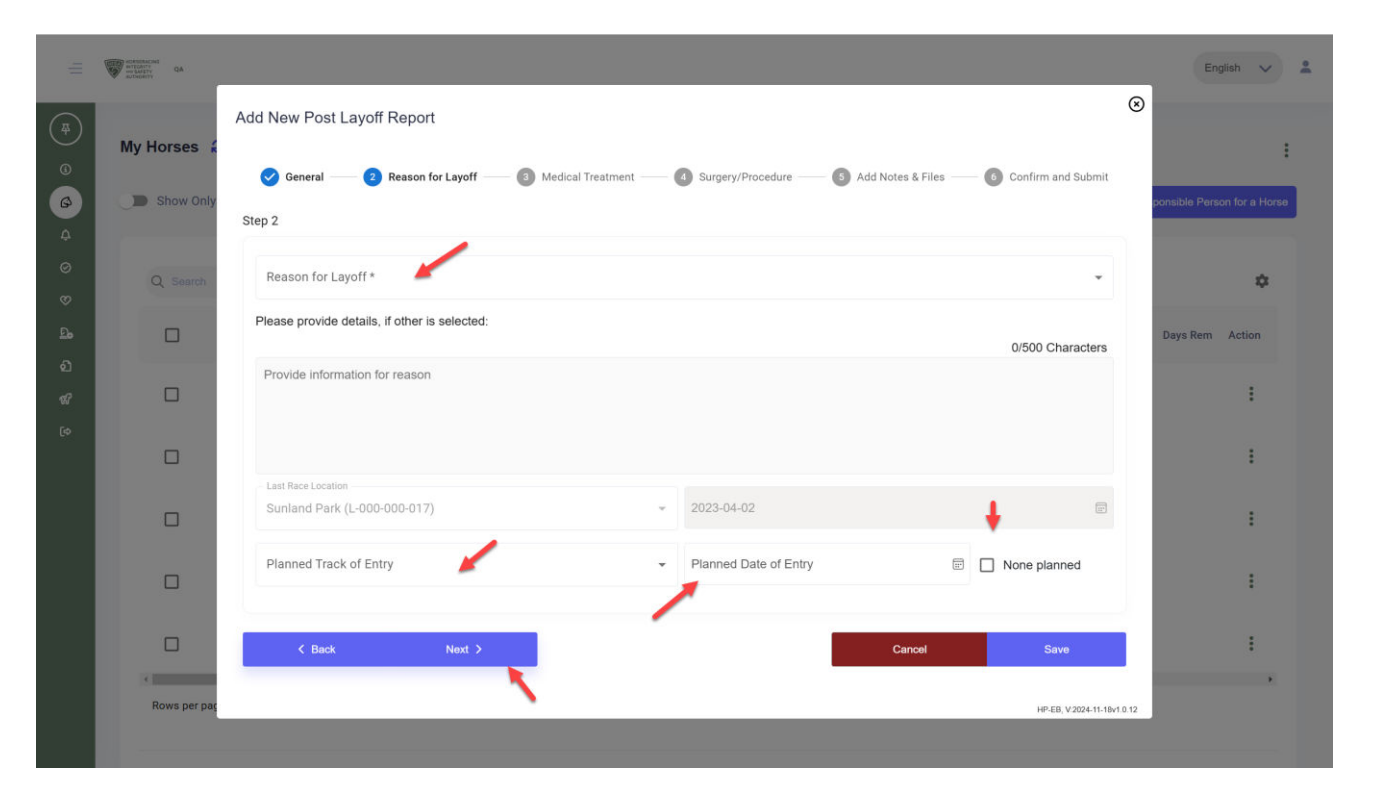

The drop-down menu will give you common choices, but you can also select "other" and explain in the provided field.

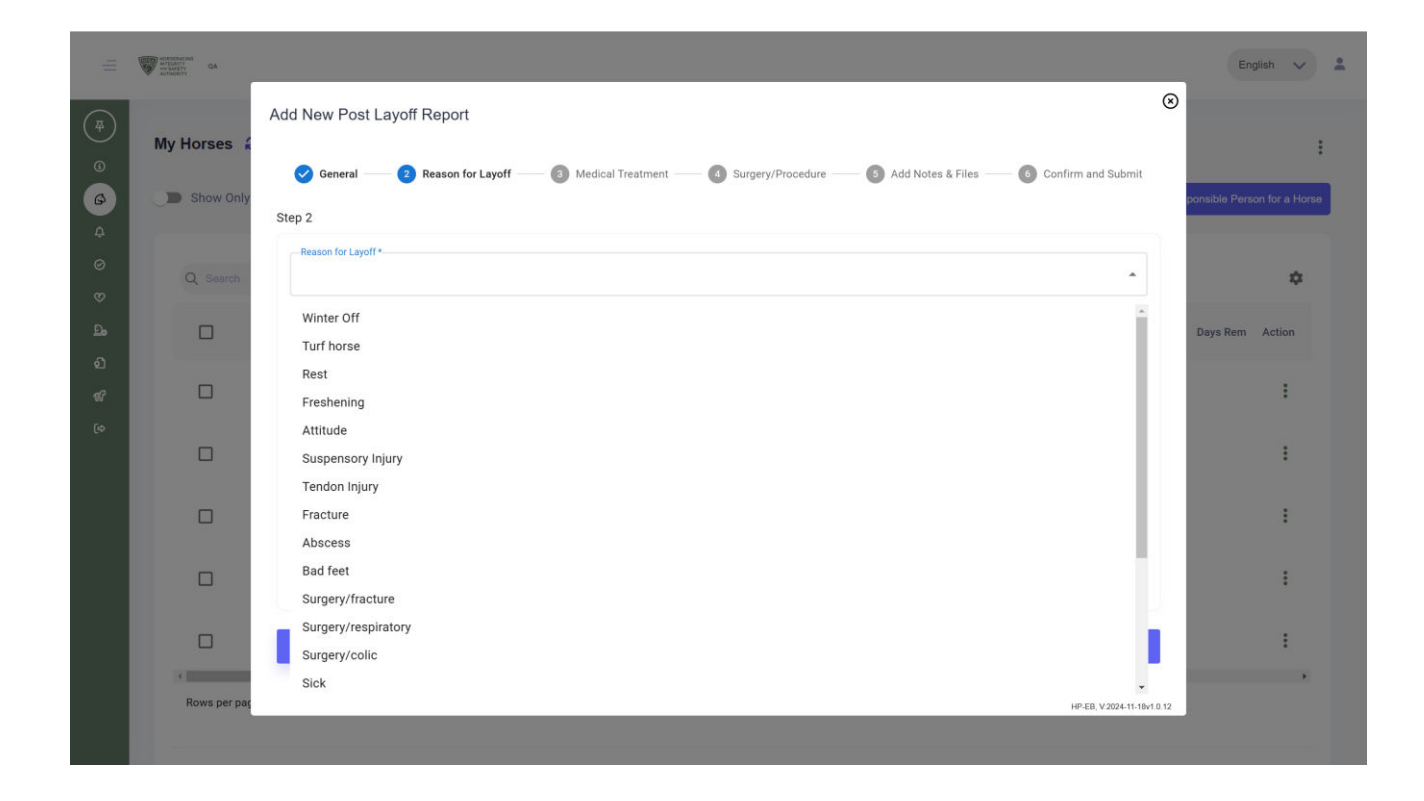

Once you have filled in your reason, and your intended race, click "Next."

| -           | Construction<br>Construction<br>Co |                                                                                                    | English 🗸 🌲                 |
|-------------|----------------------------------------------------------------------------------------------------|----------------------------------------------------------------------------------------------------|-----------------------------|
| æ           | My Horses 🕯                                                                                                    | Add New Post Layoff Report                                                                                               | ⊗                           |
|             | Show Only                                                                                                    | 🥑 General 🥂 📀 Reason for Layoff 👘 💿 Medical Treatment 🦳 🔕 Surgery/Procedure 🦳 🚳 Add Notes & Files — 💿 Confirm and Submit | consible Person for a Horse |
|             |                                                                                                    | Step 2                                                                                                    |                             |
| 0           |                                                                                                    | Reason for Layoff *                                                                                                    |                             |
| ~           | Q Search                                                                                                    | Surgery/fracture *                                                                                                    | \$                          |
| ©<br>2•     |                                                                                                    | Please provide details, if other is selected:<br>0/500 Characters                                                        | Days Rem Action             |
| ର<br>ଝ<br>ଜ |                                                                                                    | Provide information for reason                                                                                           | :                           |
| e.          |                                                                                                    |                                                                                                    | i                           |
|             |                                                                                                    | - Last Rise Leasion<br>Sunland Park (L-000-000-017) * 2023-04-02                                                         | :                           |
|             |                                                                                                    | Planned Track of Entry                                                                                                   |                             |
|             |                                                                                                    | Churchill Downs (L-000-000-069)                                                                                          | 1                           |
|             |                                                                                                    | < Back Next > Cancel Save                                                                                                | :                           |
|             | < Rows per pag                                                                                                    | HP-E8, V2024-11-16                                                                                                    | 1.0.12                      |
|             |                                                                                                    |                                                                                                    |                             |

This section is asking for medical records from the layoff period.

If your horse is being treated with medication, click "Yes," then click on the green lightbulb.

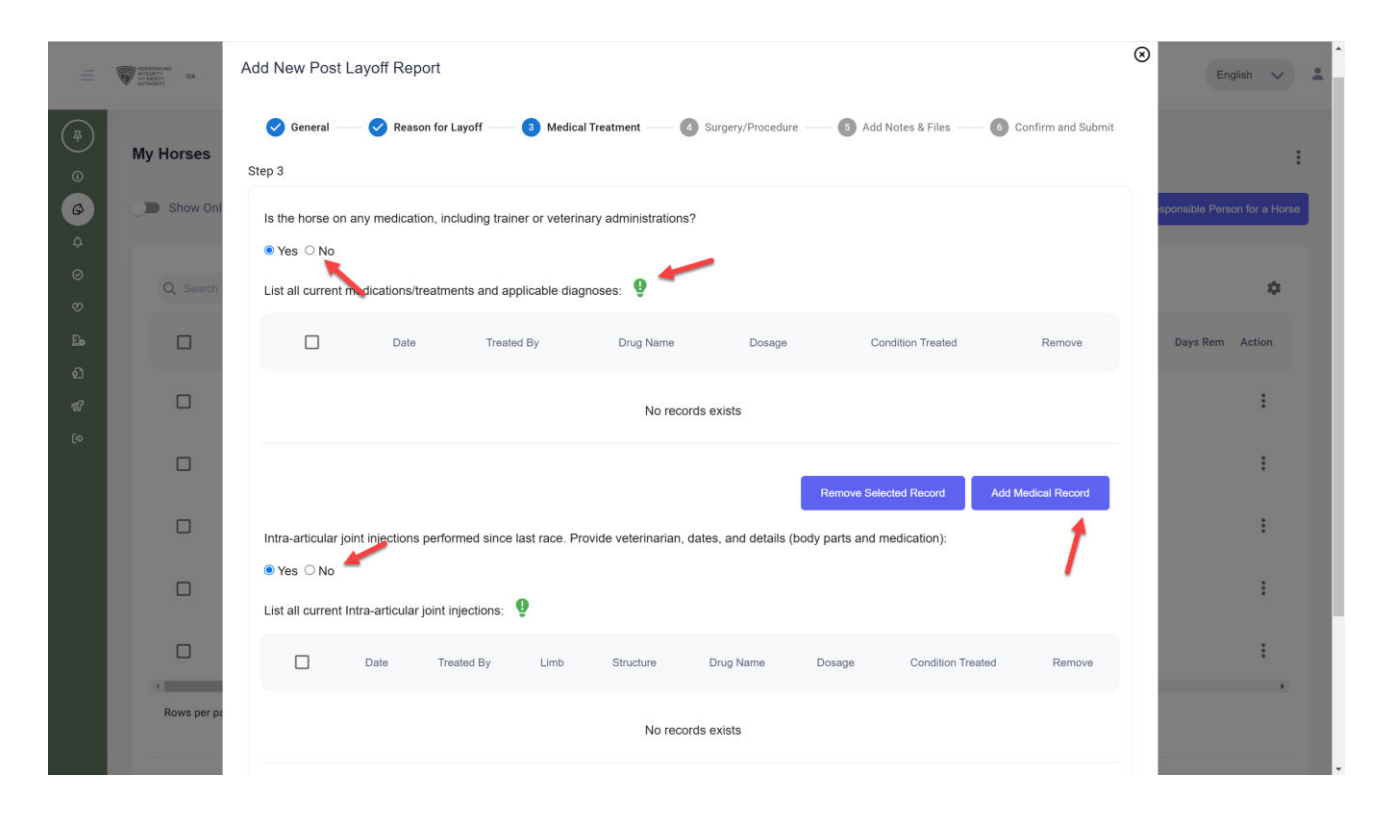

The green lightbulb, called the HISA Helper, will generate, from the portal, a list of treatments the horse has received. If the horse is currently on any medications, please select those. If the horse is on any medications not listed, click on "Add Medical Record" and follow the prompts

Click "Add Selected."

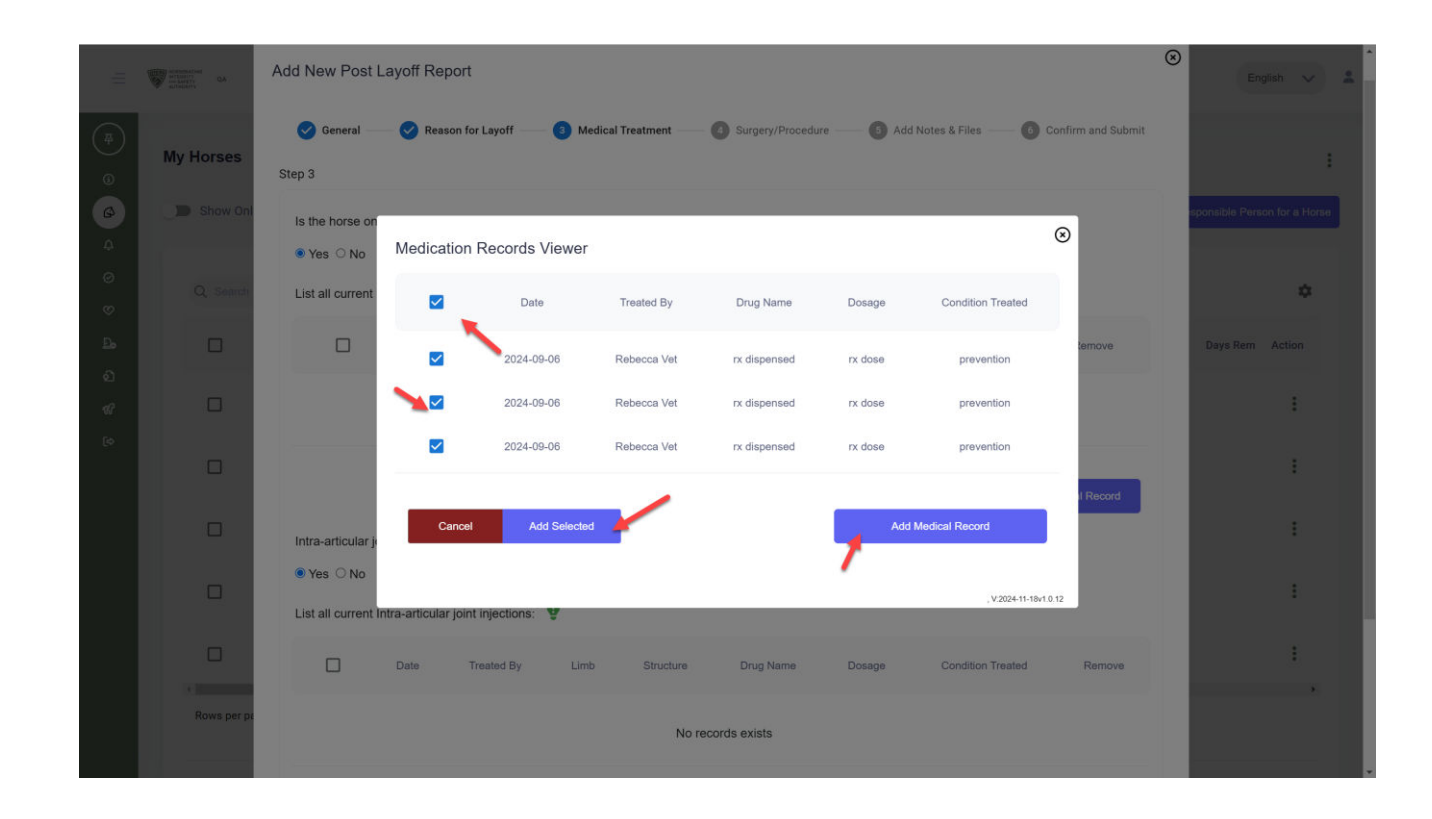

If your horse has received Intraarticular Treatments during the layoff period, select "yes" and click the Green HISA Helper Lightbulb. This will generate, from the portal, a list of Intra-Articular treatments the horse has received. Select all those treatments which you can confirm are correct. When finished, click "Add Selected"

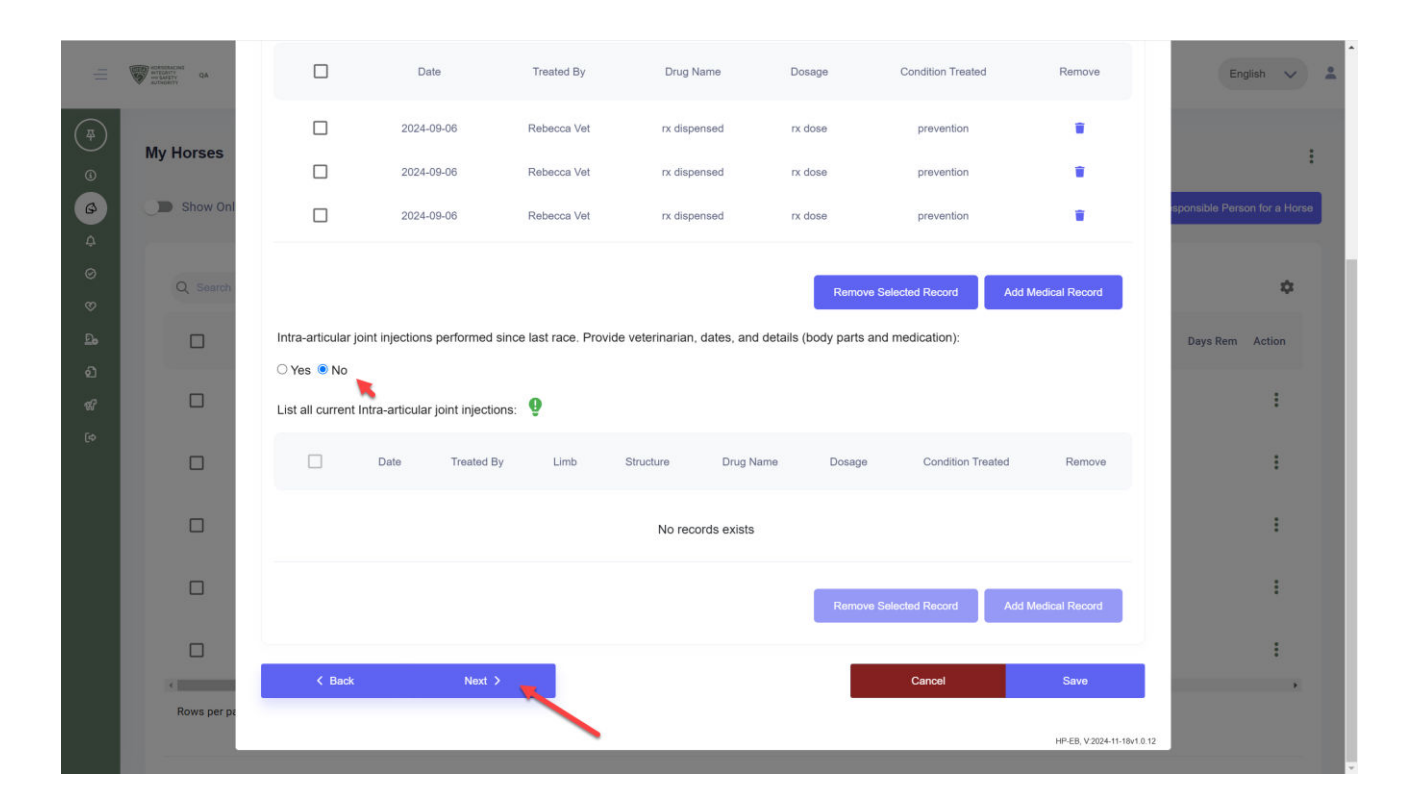

Follow the same steps for procedures, surgeries and shockwave.

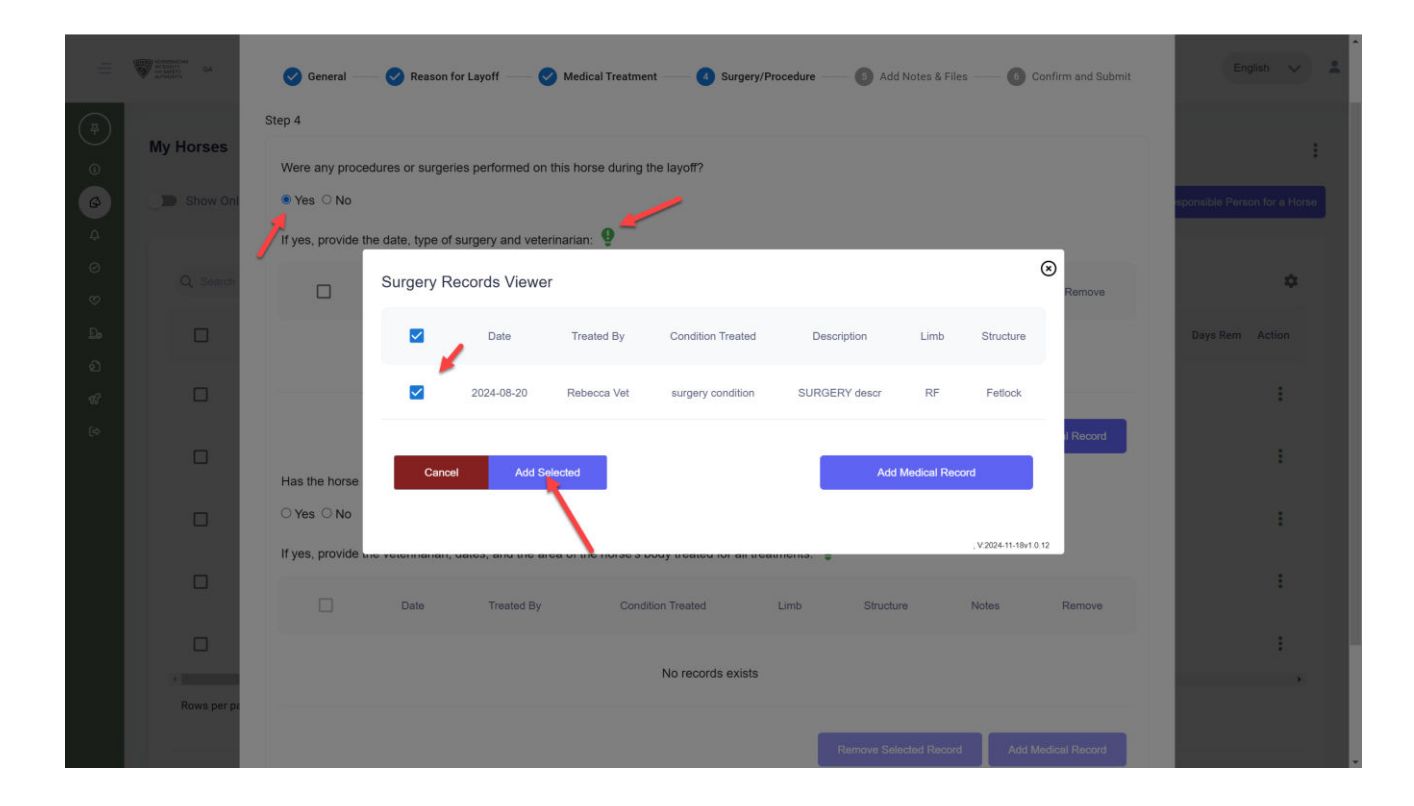

If you have knowledge of an Intra-Articular treatment, procedure, surgery, or Shockwave Therapy that isn't on the list from HISA's database, please click "Add Medical Record" and follow the steps to add it.

If you don't want to take ownership of a particular record, you can click on the trash can icon to remove it from the report. ACATOLACIAL QA Step 4 Were any procedures or surgeries performed on this horse during the layoff? **My Horses** Yes O No If yes, provide the date, type of surgery and veterinarian: D Shov Condition Treated Limb Structure Description 22 2024-08-20 SURGERY des Add Medical Rec Has the horse been treated with shockwave therapy since its last race? Yes O No If yes, provide the veterinarian, dates, and the area of the horse's body treated for all treatment 1 1 may not breeze for 14 days; may not race for 30 days Add Medical Record Rows per Next >

Add detailed notes about the reasons for the layoff. You can also add any other details that will assist the Regulatory Veterinarian in processing the report expediently.

Add a document by dragging and dropping the file or by clicking to add.

ACCENTIACIAL QA  $\otimes$ Add New Post Layoff Report My Horses - 👩 Confirm and Submit Medical Treatment 😡 Surgery/Procedure — </u> Add Notes & Files — Step 5 Show 0 Is there any additional medical information to report? If yes, add your notes below \$ Write a detailed note to the Reg Vet reviewing your report Action : 1 **Upload Files** 1 You can either a) Drag and drop files or; 1 b) You click here and use the file explorer to select files Save Rows per HP-FR V 2024-11-18v1 0 12

Review the summary of your report.

You will see your answers compared to HISA's records.

Your answers may not necessarily match the HISA report. If that is the case, you can submit as is, review the records again, or click back to add a note explaining why you did not select certain records.

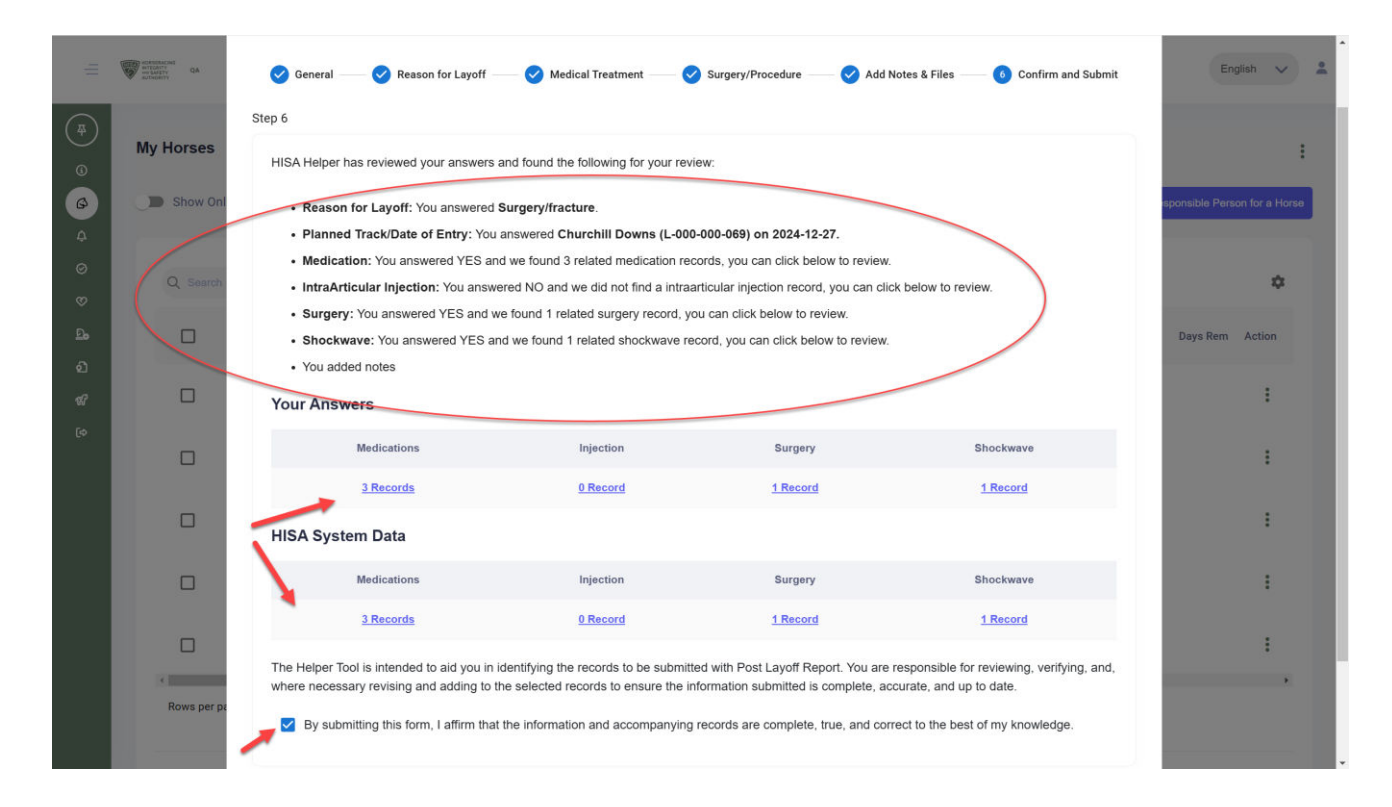

Then you must click the you are affirming that the information you are providing is complete, true and correct to the best of your knowledge.

Click "Submit."

|   |                 | FIGA Reiper has reviewed your answers                                               | and round the rollowing for your revie                                             | w.                                                                                                    |                                                                       |                              |
|---|-----------------|-------------------------------------------------------------------------------------|------------------------------------------------------------------------------------|----------------------------------------------------------------------------------------------------|-----------------------------------------------------------------------|------------------------------|
|   | Anthropology QA | Reason for Layoff: You answered                                                     | Surgery/fracture.                                                                  |                                                                                                    |                                                                       | English 🗸 🌲                  |
| ~ |                 | Planned Track/Date of Entry: You                                                    | answered Churchill Downs (L-000-                                                   | 000-069) on 2024-12-27.                                                                                                    |                                                                       |                              |
|   | M. Hannes       | Medication: You answered YES a                                                      | nd we found 3 related medication reco                                              | ords, you can click below to review.                                                                                                    |                                                                       |                              |
|   | My Horses       | <ul> <li>IntraArticular Injection: You answ</li> </ul>                              | vered NO and we did not find a intraar                                             | ticular injection record, you can clic                                                                                                    | k below to review.                                                    |                              |
|   | D. Chow Onl     | Surgery: You answered YES and                                                       | we found 1 related surgery record, you                                             | a can click below to review.                                                                                                    |                                                                       |                              |
|   | Show On         | <ul> <li>Shockwave: You answered YES a</li> </ul>                                   | and we found 1 related shockwave rec                                               | ord, you can click below to review.                                                                                                    |                                                                       | sponsible Person for a Horse |
|   |                 | You added notes                                                                     |                                                                                    |                                                                                                    |                                                                       |                              |
|   | Q Search        | Your Answers                                                                        |                                                                                    |                                                                                                    |                                                                       | \$                           |
|   |                 |                                                                                     |                                                                                    |                                                                                                    |                                                                       |                              |
|   |                 | Medications                                                                         | Injection                                                                          | Surgery                                                                                                    | Shockwave                                                             | Days Rem Action              |
|   |                 | 3 Records                                                                           | 0 Record                                                                           | 1 Record                                                                                                    | 1 Record                                                              |                              |
|   |                 | HISA System Data                                                                    |                                                                                    |                                                                                                    |                                                                       | 1                            |
|   |                 | mon oystem bata                                                                     |                                                                                    |                                                                                                    |                                                                       |                              |
|   |                 | Medications                                                                         | Injection                                                                          | Surgery                                                                                                    | Shockwave                                                             | :                            |
|   |                 | <u>3 Records</u>                                                                    | 0 Record                                                                           | 1 Record                                                                                                    | 1 Record                                                              |                              |
|   |                 |                                                                                     |                                                                                    |                                                                                                    |                                                                       | :                            |
|   |                 | The Helper Tool is intended to aid you in<br>where necessary revising and adding to | identifying the records to be submitted<br>the selected records to ensure the info | d with Post Layoff Report. You are a<br>prmation submitted is complete, ac                                                                                                    | responsible for reviewing, verifying, and,<br>curate, and up to date. |                              |
|   |                 |                                                                                     | :                                                                                  |                                                                                                    |                                                                       |                              |
|   |                 | By submitting this form, I affirm that                                              | at the information and accompanying r                                              | 0-069) on 2024-12-27.<br>\$, you can click below to review.<br>ular injection record, you can click below to review.<br>an click below to review.<br>\$, you can click below to review.<br>\$, you can click below to review.<br>\$ you can click below to review.<br>\$ you can click below to review.<br>\$ surgery Shockwave<br>1.Record 1.Record<br>\$ surgery Shockwave<br>1.Record 1.Record<br>\$ surgery Shockwave<br>1.Record 1.Record<br>\$ surgery Shockwave<br>1.Record 1.Record<br>\$ surgery Shockwave<br>1.Record 1.Record<br>\$ surgery Shockwave<br>1.Record 1.Record<br>\$ surgery Shockwave<br>1.Record 1.Record<br>\$ surgery Shockwave<br>1.Record 1.Record<br>\$ surgery Shockwave<br>1.Record 1.Record<br>\$ surgery Shockwave<br>1.Record 1.Record<br>\$ surgery Shockwave<br>1.Record 1.Record<br>\$ surgery Shockwave<br>\$ surgery Shockwave<br>1.Record 1.Record<br>\$ surgery Shockwave<br>\$ surgery Shockwave<br>\$ surge |                                                                       |                              |
|   |                 |                                                                                     |                                                                                    |                                                                                                    | <b>\</b>                                                              |                              |
|   |                 | < Back                                                                              |                                                                                    |                                                                                                    | Cancel Submit                                                         |                              |
|   | Rows per pr     |                                                                                     |                                                                                    |                                                                                                    |                                                                       |                              |
|   | nows per pr     |                                                                                     |                                                                                    |                                                                                                    | HP.FR V202411.18/10                                                   | 12                           |
|   |                 |                                                                                     |                                                                                    |                                                                                                    | HPED, 42024(11)041.0                                                  | *                            |

To view the status of your report, click "VIEW" next to the horse on your "My Horses" list.

| =                                                                        | NOTSCRACING<br>ATCORTY<br>INSTACTY<br>AUTHORITY<br>QA |                 |                 |                                                 |                                                          |                                  |                                                                                                    |                       | Englis           | sh 🗸 💄         |
|--------------------------------------------------------------------------|-------------------------------------------------------|-----------------|-----------------|-------------------------------------------------|----------------------------------------------------------|----------------------------------|----------------------------------------------------------------------------------------------------|-----------------------|------------------|----------------|
| (#)<br>(0)<br>(0)<br>(0)<br>(0)<br>(0)<br>(0)<br>(0)<br>(0)<br>(0)<br>(0 | My Horse                                              | only Retired Ho | rses            |                                                 |                                                          |                                  |                                                                                                    | Request to become the | Responsible Pers | on for a Horse |
|                                                                          | Q Set                                                 | irch            |                 |                                                 |                                                          |                                  |                                                                                                    |                       |                  | ٥              |
| ୍ଥ<br>ସ<br>ଶ                                                             |                                                       | VIEW            | Horse Name      | Location<br>Santa Anita Park<br>(L-000-000-045) | Responsible Person<br>Allison Trainer<br>(P-000-041-701) | Allison Owner<br>(P-999-998-810) | Can Work/Race                                                                                                    | On Vets List<br>NO    | Days Rem         | Action         |
|                                                                          |                                                       | VIEW            |                 | (L-000-022-662)                                 | Allison Trainer<br>(P-000-041-701)                       | Hazel Owner<br>(P-000-056-895)   |                                                                                                    | NO                    |                  | ÷              |
|                                                                          |                                                       | VIEW            |                 | Parx Racing<br>(L-000-000-047)                  | Allison Trainer<br>(P-000-041-701)                       | Allison Owner<br>(P-999-998-810) | THERE                                                                                                    | NO                    |                  | ÷              |
|                                                                          |                                                       | VIEW            |                 | Sunland Park 🛕<br>(L-000-000-017)               | Allison Trainer<br>(P-000-041-701)                       | Tracy Farmer<br>(P-999-998-902)  | A CONTRACT OF CONTRACT OF CONTRACT. | NO                    |                  | ÷              |
|                                                                          |                                                       | VIEW            |                 | Parx Racing<br>(L-000-000-047)                  | Allison Trainer<br>(P-000-041-701)                       | Allison Owner<br>(P-999-998-810) | <b>WEAR</b>                                                                                                    | NO                    |                  | :              |
|                                                                          | Rows p                                                | erpage: 5 👻     | 21-25 of 27 🔇 🔪 |                                                 |                                                          |                                  |                                                                                                    |                       |                  |                |

Scroll down to "Post Layoff Reports."

You can view your report and see the status.

You can edit a report if it's still set to "Submitted." A report that is marked "Pending" or "Complete" cannot be edited.

|   | ROSSING ROSSING     |                              |                                    |        |                                 |                   |           |                                  | English 🗸    |
|---|---------------------|------------------------------|------------------------------------|--------|---------------------------------|-------------------|-----------|----------------------------------|--------------|
| I |                     | VIEW M0816//4//              | Dispensed Meds                     |        | rx dispensed                    | prevention        |           | 2024-09-06                       |              |
| l |                     | VIEW M081702008              | Shockwave                          |        |                                 | sore back         |           | 2024-09-06                       |              |
|   | Rows per page: 5    | ▼ 1-5 of 19 < >              |                                    |        |                                 |                   |           |                                  |              |
| l |                     |                              |                                    |        |                                 |                   |           |                                  |              |
| l | Post Layoff Reports |                              |                                    |        |                                 |                   |           |                                  |              |
| l |                     |                              |                                    |        |                                 |                   |           |                                  |              |
|   | Q Search            |                              |                                    |        |                                 |                   |           |                                  | \$           |
|   |                     | Submission Date $\downarrow$ | Responsible Person                 | Horse  | Current Location                | Reason for Layoff | Status    | Last Updated                     | Action       |
|   | VIEW                | 2024-12-04                   | Allison Trainer<br>(P-000-041-701) |        | Sunland Park<br>(L-000-000-017) | Surgery/fracture  | Submitted | Allison Trainer<br>P-000-041-701 | :            |
|   | Rows per page: 5    | ▪ 1-1 of 1 < >               |                                    |        |                                 |                   | 1         |                                  |              |
|   | Vets List           |                              |                                    |        |                                 |                   |           |                                  |              |
|   | Q Search            |                              |                                    |        |                                 |                   |           |                                  | ¢            |
|   |                     | Horse                        | Reason                             | Status | On Date                         | Farliest Off Date | Extended  | Actual Off Date                  | Location     |
|   |                     |                              |                                    |        |                                 |                   |           |                                  | Sunland Park |